#### 浙江农林大学 2023 年职业技能等级认定报名流程

报名网址: <u>https://zynl.rlsbt.zj.gov.cn/002/client/index.jsp</u>

### 第一步:登入网址,点击个人用户登录

| 浙江省。<br>ZHEJIANG HUMAN | 人力资源和<br>NRESOURCES AND SOCIA |          | f 江 省 职 业 能 力  | 一体化工作平台    |    | 浙 / 江 / 政 / 务 / 服 / 务 / 网<br>个人用户登录 法人登录 |
|------------------------|-------------------------------|----------|----------------|------------|----|------------------------------------------|
| 首页                     | 技能培训报名                        | 培训认定补贴公示 | 技能评价报名         | 技能评价专家培训报名 |    |                                          |
| 首页 > 技能                | 能评价报名计划                       |          |                |            |    |                                          |
|                        |                               | 请输入评     | 阶机构名称或评价报名计    | 划关键字       | 搜索 |                                          |
| 职业工种                   | 请选择职业名称                       | - 请选     | 释 <u>一</u> 种名称 | 请选择等级      | •  |                                          |
| 所在区域                   | 请选择所在市                        | • 请选     | ¥所在区县          | •          |    |                                          |

### 第二步:(未注册的请注册)输入自己的政务网账号密码

\*已注册"浙里办"并完成高级实名认证的,可直接通过"浙里办"扫码登录。

|                 | 个人登录           | 法人登录         |
|-----------------|----------------|--------------|
| 服务 😵 距离 办事 📑 站通 | <b>密码</b> 章    | 録            |
|                 | 用户名/手机号码/身份证   |              |
|                 | 密码             |              |
|                 | 请输入图片验证码       | aJbp         |
|                 | 其它证件登录>        | 忘记密码         |
|                 | <u>₩</u> 5     | ŧ            |
|                 | 扫码登录 短信验证码登录 【 | 国家政务服务平台账号登录 |
|                 | 还没有账题          | 景? 去注册       |

## 第三步: 进入后点击右上角的服务平台首页

| (S) 浙江政务) | 服务网<br>(.gov.cn   浙江省 | 职业能力一体化工作平台   | ì             | △ 服务平台首页   ● 退出系統 |
|-----------|-----------------------|---------------|---------------|-------------------|
| 个人基本信息    | 我的技能培训报名记             | 录  我的技能评价报名记录 | 我的技能评价专家培训报名认 | 示                 |
|           | *姓名                   |               | * 性别          | <b>女</b>          |
|           | *民族 汉族                | *             | *出生日期         |                   |
|           | *政治面貌 群众              | •             | 参加工作时间        |                   |
|           |                       |               |               |                   |
|           |                       |               | 保存            |                   |

第四步:点击"技能评价报名",搜索<u>浙江农林大学</u>,或选择报考的职业进入

| 浙江省<br>ZHEJIANG H | 省人力资源和社会保障厅<br>JUNAN RESOURCES AND SOCIAL SECURITY DEPARTMENT | 省职业能力-                                 | 一体化工作平台    | 浙 / 江 / 政 / 务 / 服 / 务 / 网<br>个人用户登录   法人登录 |
|-------------------|---------------------------------------------------------------|----------------------------------------|------------|--------------------------------------------|
| 首页                | 技能培训报名  培训认定补贴公示                                              | 技能评价报名                                 | 技能评价专家培训报名 |                                            |
| 首页 >              | · 技能评价报名计划                                                    |                                        |            |                                            |
|                   | 第一步: 新工农林大学                                                   |                                        |            | 索                                          |
| 评价认               | 定类型 🛛 全部 🗌 职业技能等级认定                                           | □ 专项职业能力                               | 时考核        |                                            |
| 职业工               | わ 农业经理人 ▼ 请选择工利                                               | 格称 ・                                   | 请选择等级      |                                            |
| 所在区               | 」 请选择所在市 ▼ 请选择所在                                              | · 区县 •                                 |            |                                            |
| 查询结果              | 果: 共2条                                                        |                                        |            |                                            |
| #                 | 评价计划                                                          | 职业 (工种)                                | 等级         | 报名时间                                       |
| 1                 | 2023年浙江农林大学职业技能等级认定机构4月份                                      | 农业经理人                                  | 中级工        | 报名开始时间: 2023-03-01 08:00:00                |
|                   | 农业经理人中级工申报计划(编号: 2023-S-<br>000613)                           | —————————————————————————————————————— |            | 报名结束时间: 2023-03-19 23:59:59                |
|                   | —— 浙江农林大学                                                     | <b>弗</b> —亚:                           | 、 或        | 认定考试日期:2023-04-15                          |
| 2                 | 2023年浙江农林大学职业技能等级认定机构4月份                                      | 农业经理人                                  | 高级工        | 报名开始时间: 2023-03-01 08:00:00                |
|                   | 农业经理人高级工申报计划 (编号: 2023-S-<br>000611)                          |                                        |            | 报名结束时间: 2023-03-19 23:59:59                |
|                   | —— 浙江农林大学                                                     |                                        |            | 认定考试日期: 2023-04-15                         |

## 第五步:点击"马上报名"

| ī页 技能培训                                                                          | 振名 培训认定补贴公示                                                                                                    | 技能评价报名    | 技能评价专家培训报名    |  |
|----------------------------------------------------------------------------------|----------------------------------------------------------------------------------------------------|-----------|---------------|--|
| 首页 > 技能评价申报                                                                      | 时规                                                                                                    |           |               |  |
| 1.基本信息                                                                           |                                                                                                    | L         | 马上級名          |  |
| 1+80/da #2                                                                       | 2022 6 000612                                                                                                    |           |               |  |
| 计划编号                                                                             | 2023-S-000613<br>2023年度                                                                                                   |           |               |  |
| 计划编号<br>计划年度<br>计划名称                                                             | 2023-S-000613<br>2023年度<br>2023年浙江农林大学职业技                                                                                 | 能等级认定机构4月 | 份农业经理人中级工申级计划 |  |
| 计划编号<br>计划年度<br>计划名称<br>机构名称                                                     | 2023-S-000613           2023年度           2023年前江农林大学职业技術工农林大学                                                             | 能等级认定机构4月 | 份农业经理人中级工申报计划 |  |
| 计划编号       计划年度       计划名称       机构名称       联系人                                  | 2023-S-000613       2023年度       2023年前江农林大学院业技       浙江农林大学       陈飞                                                     | 能等级认定机构4月 | 份农业经理人中级工申探计划 |  |
| 计划编号       计划年度       计划名称       机构名称       联系人       联系电话                       | 2023-S-000613       2023年度       2023年逝江农林大学职业技       浙江农林大学       防飞       63742207                                      | 能等级认定机构4月 | 份农业经理人中极工申报计划 |  |
| 计划编号       计划车度       计划名称       机构名称       服系人       联系电话       计划类型            | 2023-S-000613       2023年度       2023年第51次林大学职业技       第51次林大学       第51次林大学       第51次林大学       第63742207       职业技能等吸认定 | 能等极认定机构4月 | 份农业经理人中级工申报计划 |  |
| 计划编号       计划车度       计划名称       机构名称       服系人       联系电话       计划关型       职业工种 | 2023-S-000613       2023年度       2023年第の江农林大学院业技会       第の注な林大学       第の後       63742207       院业技能等級认定       农业投理人       | 能等级认定机构4月 | 份农业经理人中极工申报计划 |  |

# 第六步:上传自己的白底照片(注意照片格式要求)

| 个人基本信息                               | 我的技能培训报名记录                                                            | 我的技能评价报名记录                                                  | 我的技能评价专家培训服务                                                   | 名记录                                  |  |
|--------------------------------------|-----------------------------------------------------------------------|-------------------------------------------------------------|----------------------------------------------------------------|--------------------------------------|--|
| 用户中心 > 我的                            | 技能评价报名 >                                                              |                                                             | -                                                              | a callenaniti i                      |  |
|                                      | 上传证件照                                                                 | 填写报名信息                                                      | 扫码在线签名                                                         | 预览确认提交                               |  |
|                                      | -0                                                                    |                                                             |                                                                | 4                                    |  |
|                                      |                                                                       |                                                             | 1                                                              |                                      |  |
| 注意:                                  |                                                                       | 1977                                                        | =_N                                                            |                                      |  |
| 注意:<br>1.系统将自i<br>2.上传唱片:            | 动采集申报人员二代身份证照片<br>四求县标准证件略。如1寸、2寸                                     | , 如采集的照片拍摄时间较早、<br>白库的各类证件上使用的头像                            | 一<br>容貌变化较大或未自动采集到的,<br><sup>86</sup> 片。                       | 请根据以下要求上传你的照片。                       |  |
| 注意:<br>1.系统将自由<br>2.上传照片5<br>3.照片格式。 | 动采集申报人员二代身份证照片<br>要求是标准证件照,如1寸、2寸<br>立为JPG、JPEG或PNG格式,3               | ,如采集的照片拍摄时间较早、<br>白底的各类证件上使用的头像制<br>文件大于30K且小于1M,大于2        | 一<br>容貌变化较大或未自动采集到的,<br>照片。<br>15*300(宽*高)像素,照片宽高比             | 讓根認以下要求上传你的照片。<br>2大于等于0.65旦小于等于0.8。 |  |
| 注意:<br>1.系统将自由<br>2.上传照片<br>3.照片格式[  | 动彩集申报人员二代身份证照片<br>要求是标准证件照,如1寸、2寸<br>立为JPG、JPEG或PNG格式,3               | ,如采集的照片拍摄时间较早、<br>白底的各类证件上使用的头像<br>这件大于30K且小于1M,大于2         | 一<br>容貌变化较大或未自动采集到的,<br><sup>假片。</sup><br>15*300(宽*高)像素,照片宽高比  | 请根据以下要求上传你的照片。<br>七大于等于0.65旦小于等于0.8。 |  |
| 注意:<br>1.系统将自:<br>2.上传照片3<br>3.照片格式( | 动采集申报人员二代身份证照片<br>要求是标准证件照,如1寸、2寸<br>立为JPG、JPEG或PNG格式,3               | 。如采集的照片拍摄时间较早、<br>白底的名类证件上便用的头像<br>文件大于30K且小于1M,大于2         | —<br><del>容貌变化较大或未自动采集到的,<br/>照片。</del><br>15*300(宽*离)像素,照片宽高比 | 薄根觀以下要求上傳你的贈片。<br>七大于等于0.65旦小于等于0.8。 |  |
| 注意:<br>1.系统将白記<br>2 上传照片5<br>3.照片格式  | 効采集申报人员二代身份证照片<br>要求是标准证件照,如1寸、2寸<br>立为JPG、JPEG或PNG格式,3               | , 如采集的照片拍摄时间较早、<br>白底的各类证件上便用的头像<br>2件大于30K且小于1M,大于2        | —<br>容貌变化较大或未自动采集到的,<br>照片。<br>15*300 (逸*高) 像素,照片宽高;           | 薄根銀以下要求上传你的開片。<br>七大于等于0.65旦小于等于0.8。 |  |
| 注意:<br>1.系统将白:<br>2.上传照片3<br>3.照片格式1 | 动采集中报人员二代身份证照片<br>要求是你谁证件照,如1寸、2寸<br>立为JPG、JPEG或PNG格式,3               | . 如采集的照片拍摄时间较早、<br>白底的各类证件上便用的头像<br>这件大于30K且小于1M,大于2        | —<br>容貌变化较大或未自动采集到的,<br>照片。<br>15*300 (宽*高) 像素,照片宽高比           | 薄根据以下要求上传你的照片。<br>七大于等于0.65旦小于等于0.8。 |  |
| 注意:<br>1.系统将白:<br>2.上传照片3<br>3.照片格式1 | 办采集申报人员二代身份证照片<br>要求是标准证件照,如1寸、2寸<br>立为JPG、JPEG或PNG格式,3               | 如采集的照片拍摄时间较早、<br>白庙的名类证件上便用的头像<br>2件大于30K且小于1M,大于2          | 一<br>容貌变化较大或未自动采集到的,<br>照片。<br>15*300 (宽*离) 像素,照片宽高。           | 薄根銀以下要求上傳你的開片。<br>比大于等于0.65旦小于等于0.8。 |  |
| 注意:<br>1.系统将白:<br>2.上传照片3<br>3.照片格式1 | 她采集申报人员二代身份证照片<br>要求是你谁证件照,如1寸、2寸<br>立为JPG、JPEG或PNG格式,3<br>如容貌变化大,请重第 | 如采集的照片拍摄时间较早、<br>白度的名类证件上便用的头像<br>文件大于30K且小于1M,大于2<br>听上传照片 | —<br>容貌变化较大或未自动采集到的,<br>照片。<br>15*300 (宽*高) 像素, 照片宽高;          | 薄根据以下要求上传你的照片。<br>七大于等于0.65旦小于等于0.8。 |  |

### 第七步: 报名填写与递交的所有内容

(星号※处为必填项,四级报名者如填写工龄满6年及以上,除身份证(正反面)外其 他资格证书佐证材料可不上传。)

|                             | 本信息 我的技能培训报名记录                                                                                                    | 我的技能评价报名记录                                                                                                    | 我的技能评价专家培训服务记录                                                                                                    |                                                                         |
|-----------------------------|----------------------------------------------------------------------------------------------------|----------------------------------------------------------------------------------------------------|----------------------------------------------------------------------------------------------------|-------------------------------------------------------------------------|
| Rdd                         | () > \$P\$0000.00100/0.00100 > 20/23/dt                                                                                                    |                                                                                                    |                                                                                                    |                                                                         |
| par -re                     |                                                                                                    | in the second                                                                                                    |                                                                                                    |                                                                         |
|                             | 上传证件照                                                                                                    | 填与报名信息<br>2                                                                                                    | 1998338 MAN                                                                                                    | ().提交                                                                   |
|                             | e estadoriale de sie                                                                                                    |                                                                                                    | 1 12 M T (A.P. (P)                                                                                                    |                                                                         |
|                             | 104-000-014-00                                                                                                    |                                                                                                    | *\$240040                                                                                                    |                                                                         |
|                             | *##### V ####                                                                                                    | eiz 🛛 ziseiz                                                                                                    | A DE CALENDAR                                                                                                    |                                                                         |
|                             | *考生做別 社会人员                                                                                                    | · · · · · · · · · · · · · · · · · · ·                                                                                                    | 打※部分为必填项,请                                                                                                    | 务必填写!                                                                   |
|                             | *姓名                                                                                                    |                                                                                                    | * 12.55                                                                                                    | ÷                                                                       |
|                             | "身份证件类型 專份证                                                                                                    |                                                                                                    | *身份证件号码                                                                                                    | and a second                                                            |
|                             | *出生日朝                                                                                                    |                                                                                                    | * 文化程度 请击绎                                                                                                    |                                                                         |
|                             | * 通讯地址                                                                                                    |                                                                                                    |                                                                                                    |                                                                         |
|                             | * 手机导码                                                                                                    | ris-                                                                                                    |                                                                                                    |                                                                         |
|                             | *所在单位                                                                                                    | and the second                                                                                                    |                                                                                                    |                                                                         |
|                             | *统一社会信用代码                                                                                                    | road my                                                                                                    | La real Parts                                                                                                    |                                                                         |
|                             | *本职业工作年限                                                                                                    | 年                                                                                                    | *从事岗位                                                                                                    |                                                                         |
|                             |                                                                                                    |                                                                                                    |                                                                                                    |                                                                         |
|                             | HEADER MARKED                                                                                                    | 20 V                                                                                                    |                                                                                                    |                                                                         |
|                             | · 人力認識語違合的印刷時( ) (1)(1)(2)(2)                                                                                                    |                                                                                                    | (7) (P                                                                                                    |                                                                         |
| 5/X                         | 一是白皙蚁甲胶 ——请选                                                                                                    |                                                                                                    |                                                                                                    |                                                                         |
| 投考①、②                       | <ul> <li>(原正书錄版) (14)</li> <li>(第三书錄码)</li> <li>(第三书錄码)</li> <li>(第三书錄码)</li> <li>(第三书錄码)</li> </ul>                                                                                                    |                                                                                                    | " 即任书取(得时间)                                                                                                    |                                                                         |
| <b>坂考①、②、③</b>              | <ul> <li>· 原证书发证机构</li> <li>· 原证书发证机构</li> <li>· 原证书发证机构</li> <li>· 原证书发证机构</li> <li>· 原证书发证机构</li> </ul>                                                                                                    | 8階級书 🗌 技能等吸以出近书<br>第一 👻                                                                                                    | . WE420 (#91%)                                                                                                    |                                                                         |
| <b>水考①、②、③项</b> 切           | <ul> <li>· 原亚书道型 □ 职业</li> <li>· 原亚书道电</li> <li>· 原亚书源电</li> <li>· 原亚书源电</li> <li>· 原亚书源电</li> <li>· 原亚书》</li> <li>· 原亚书》</li> <li>· 原亚书》</li> </ul>                                                                                                    | A1862日 □ 1288年40.352日5<br>                                                                                                    | <ul> <li>- 新足+5取得85時)</li> <li>- 新足+5取得85時)</li> <li>KF4、只少許上修小于2004057F0F交件。</li> </ul>                                                                                                    |                                                                         |
| 报考①、②、③项如符                  | ·原证书集型 目 职业结<br>·原职业 (工作)<br>·原证书编辑<br>·原证书编辑<br>·原证书编辑<br>·原证书编辑<br>·原证书编辑<br>·原证书编辑<br>·原证书编辑<br>·原证书编辑<br>·原证书编辑<br>·原证书编辑                                                                                                    | 第時回日 □ 技術等単いまで日本<br>(株) 単単の規模のはも満上的を回<br>日关专业技术取称证书                                                                                                    | * 副证书取得时间<br>NH4,只会连上你小于20MBB9PDF文件。<br><b>者填报,否则填无!</b>                                                                                                    |                                                                         |
| 报考①、②、③项如符合                 | ·康廷书英国 电过去<br>·康廷书英国 (江中)<br>·康廷书等级 ——唐高<br>·康廷书发证机构 通程文3<br>(御廷书发证机构 通程文3<br>(2)此项仅适用于有农业相<br>·专业技术和陈廷书 ——新                                                                                                    | ##Ⅲ日 技能等单认定已书<br>#■                                                                                                    | *周正和取得时间<br>MRH,只分开上你小于20MBEPDF文件。<br>者填报,否则填无!                                                                                                    |                                                                         |
| 按考①、②、③项如符合一项               | ·康廷书英型 目 职业<br>·康廷书英型 (工种)<br>·康廷书编句<br>·康廷书发证明编<br>·康廷书发证明编<br>·康廷书发证明编<br>·康廷书发证明编<br>·康廷书发证明编<br>·康廷书发证明编<br>·康廷书英记 · · · · · · · · · · · · · · · · · · ·                                                                                                    | ghillet □ Bhillinge(U)EEEE     ##############################                                                                                                    | ・調正形取得时间<br>料料、只光注上你小手20MB的PDF文件。<br>者填投,否则填无!<br>- <sup>-</sup> 规职称编员 <u></u>                                                                                                    |                                                                         |
| 报考①、②、③项如符合一项即可             | ·康廷书集型 目 配丝<br>·康廷书集型 (工作)<br>·康廷书编号<br>·康廷书发证机构<br>·康廷书发证机构<br>·康廷书发证机构<br>·康廷书发证机构<br>·康廷书发证机构<br>·康廷书发证机 (加择文)                                                                                                    | ghi u B □ Bhi 朝 QUEUS     [Bhi 朝 QUEUS     [Bhi 朝 QUEUS     [Bhi 朝 QUEUS     [Bhi ŋ QUEUS     [Bhi ŋ QUEUS     [Bhi | • 周正书取得时间<br>料料,只会开上体小于2008战9P0F文件。<br><b>吉填报,否则填无!</b><br>• 视职称称梁<br>• 视职称译书发证目期                                                                                                    |                                                                         |
| 报考①、②、③项如符合一项即可(            | ·康廷书策型 目 职业结<br>·康阳业 (工作)<br>·康廷书编辑<br>·康廷书馆级 ——由由<br>·康廷书位证料料<br>·康廷书记证料料<br>·康阳标记证料料<br>·夏阳标志记标料<br>·夏阳标志作 有<br>·夏阳标志作                                                                                                    | 3時回日 □ 19時間単以18日日<br>10年 単系統運転的日も満上作在回<br>日关专业技术职称证书<br>□ 天<br>□ 第                                                                                                    | •                                                                                                    |                                                                         |
| 叔考①、②、③项如符合一项即可(除真          | ·康廷书发虹 电处势<br>·康廷书发虹 四轮<br>·康廷书称级 ————————————————————————————————————                                                                                                    | (株正书 □ 技能等単いまに正书<br>(株 単系株規取的にも満上体には<br>日美を支払技术駅称证书<br>二 元<br>「 単系株規取的にも満上体には<br>「 単系株規取的にも満上体には<br>「 単系株規取的にも満上体には                                                                                                    | *.即证书取得时间<br>新科、只经许上传小于20M889DF文件。<br><b>各填报、否则填无!</b><br>*现积标准书取证日期<br>*现积标定书取证日期<br>M科、只经许上传小于20M889DF文件。                                                                                                    | ~                                                                       |
| 叔考①、②、③项如符合一项即可(除身份证复       | ·康廷书架型 已 职业结<br>·康廷书案型 (工)中)<br>·康廷书编母<br>·康廷书编母<br>·康廷书编母<br>·康廷书编母<br>·康廷书和授廷书档<br>·杨定称任王书 有<br>·规职称亚书编母<br>·规职称亚书编母<br>·规职称亚书编母<br>·规职称亚书编母<br>·规职称亚书编母<br>·德国文式 ——编辑<br>·符合电报条件                                                                                                    | (株正书 □ 技能等単いまに正书<br>(株 単系代度取的はも満上作在は<br>日文 专业技术职称证书<br>二 元<br>単 単系代度取的はも満上作在は<br>日本<br>「 単系代度取的はも満上作在は<br>「 単系代度取りは、「 単、「 単、「 単、「 単、「 単、「 単、「 単、「 単、「 単、「 単                                                                                                    | *原注书取得的时间<br>新科、只会计上传小于2040年90日下文件。<br>各填投、否则填无!<br>*规称称编员 ———————————————————————————————————                                                                                                    |                                                                         |
| 叔考①、②、③项如符合一项即可(除身份证复印      | ·康廷书集型 目 职业结 一 职业结 一 职业 1 职业 1 职业 1 职业 1 职业 1 职业 1 职业 1 职业                                                                                                    | 第時世书 □ 技能等単いませぞち           #         # 単系代展取的过去者上传在3           #         単系代展取的过去者上传在3           日         単原代建築的过去者上传在3           #         単系代建築的过去者上传在3           #         単原代建築的过去者上传在3                                                                                                    | * 原证书取得的时间<br>NH4、只分前上你小于2004080PDF文件。<br>若填报、否则填无!<br>*现积标准型证目期<br>NH4、只分前上你小于2004080PDF文件。<br>SQU中级工程设计指导小于2004080PDF文件。                                                                                                    |                                                                         |
| 叔考①、②、③项如符合一项即可(除身份证复印件外):  | <ul> <li>・原正书架型 ● 取出</li> <li>・原正书 梁 → 原正</li> <li>・原正书 梁 → 原正</li> <li>・原正书 梁 → 原正</li> <li>・原正书 梁 → 原正</li> <li>・原正书 梁 → 原正</li> <li>・原正书 梁 → 原正</li> <li>・原正书 梁 → 原正</li> <li>・原正书 梁 → 原正</li> <li>・原正书 梁 → 原正</li> <li>・原正书 梁 → 原正</li> <li>・原正书 梁 → 原</li> <li>・原原称 正书 编号</li> <li>・原原称 正书 编号</li> <li>・原原称 正书 编号</li> <li>・原原称 正书 编号</li> <li>・原原称 正书 编号</li> <li>・原原称 正书 编号</li> <li>・原原称 正书 编号</li> <li>・原原称 正书 编号</li> <li>・原原 和 第 → 原</li> <li>・原原 和 第 → 原</li> <li>・常 奇 中 版 亦式 → 那</li> <li>・ 常 奇 中 版 亦式 → 重</li> <li>・ 1</li> <li>2</li> </ul> | 構造                                                                                                    | ・ 御正书取(神町)向                                                                                                    | 大計具構成工作時代,<br>現代期本部総定成<br>目標期後近二時代,<br>現代期後近二時代,                        |
| 叔考①、②、③项如符合一项即可(除身份证复印件外 )! |                                                                                                    | 構造 本  ・ ・ ・ ・ ・ ・ ・ ・ ・ ・ ・ ・ ・ ・ ・ ・ ・ ・                                                                                                    | ・ 第三十段(時4)時      ・ 第三十段(時4)時      ・ 第三十段(時4)時      ・ 第三十段(時4)時      ・ 第三十段(時4)時      ・ 第三十段(前4)時      ・ 第三十段(前4)時 | 21分與不能能全成<br>21分與不能能全成<br>21分與化力與化<br>21分與化力與化<br>21分與化力與化<br>21分與小與工業化 |
| 叔考①、②、③项如符合一项即可(除身份证复印件外 )! | ●原证书集型 ■ 职业结果 ● 职业结果 ● 职业结果 ● 职业结果 ● 职业结果 ● 职业结果 ● 职业结果 ● 用业 ● 用业 ● 用业 ● 用业 ● 和业 ● 用业 ● 和业 ● 和业                                                                                                    | 構造                                                                                                    | * 期证书取得時时间                                                                                                    | K计从基本联合成<br>实现处理工学校,<br>经发行社会规则中,<br>经济社会规则中,<br>经济社会规则中,               |
| 报考①、②、③项如符合一项即可(除身份证复印件外)!  |                                                                                                    | 構造 は                                                                                                    | * 原注书取得的时间                                                                                                    | X计从事不能设施<br>X并从事不能设施<br>网络和拉亚姆中<br>网络雷斯拉亚姆中<br>医尔利中母王和设<br>25週中中母王和设    |